## Anmeldung zum Newsletter

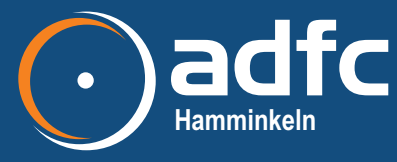

| ippen Sie auf "Anmelden"   | 2 Mailadresse eintippen                    | 3 Registrieren                                                           |
|----------------------------|--------------------------------------------|--------------------------------------------------------------------------|
|                            | Anmelden bei adfc-                         | Anmelden bei adfc-                                                       |
|                            |                                            | hamminkeln.chayns.n                                                      |
|                            |                                            | mike.muster@web.de gibt es hier no<br>Vertippt? Oder jetzt registrieren? |
| ADFC-Hamminkeln            | oder                                       | Vorname Nachnan                                                          |
| Anmelden                   | mike.muster@web.de                         | V                                                                        |
| Willkommen!                | Weiter                                     | Registrieren                                                             |
| Mike Muster                | Hallo Mike Muster                          |                                                                          |
| f chayns.iD                | Du hast Dich heute, 18:46 Uhr das letzte M | lal auf ADFC                                                             |
| € Geld                     | Hamminkeln   Fiets mit! mit Deiner chayns  | .iD angemeldet.                                                          |
| Wallet                     |                                            | 1                                                                        |
| Nachrichten                | Meine Daten                                |                                                                          |
| 1/1/1/1                    | > Status                                   |                                                                          |
| Willkommen!                |                                            |                                                                          |
| Aktuell                    | Daalaashiadaa                              |                                                                          |
| Veranstaltungen            | Bankverbindung                             |                                                                          |
| Rad-Touren                 | > KFZ-Kennzeichen                          |                                                                          |
| Touristik                  | > Freunde                                  |                                                                          |
| 🛓 Rad-Verkehr              | > Benachrichtigungen                       |                                                                          |
| Dies und das               | Newsletter                                 | Q                                                                        |
| b Radreisen                | Du kannst wöchentliche Newsletter von o    | den chayns Sites abonnieren,                                             |
| Stadtradeln                | auf denen Du Dich angemeldet hast. Wäh     | nle die Sites aus von denen                                              |
| ⊒ Webseite                 |                                            |                                                                          |
| 🚸 Schadensmeldung          | AUBC Hamminkein   Flets mit!               | wochentlich                                                              |
| App Instalation/Newsletter | Weitere Sites                              |                                                                          |
|                            | 6 Tippen Sie auf Newsletter                |                                                                          |
|                            | 7 Tippen Sie auf das Auswahlkästchen,      | so dass das Häkchen ersche                                               |
|                            |                                            |                                                                          |

8 Wählen Sie, wie oft Sie den Newsletter erhalten möchten -